# Dell マルチデバイス ワイヤレスマウス

MS5320W

ユーザーガイド

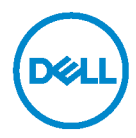

規制モデル: MS5320Wc/RG-1216

## 注、注意および警告

- 注:注は、コンピューターを活用するための重要な情報を示しています。
- △ 注意:注意は、指示に従わないと、ハードウェアの損傷またはデータの 損失の可能性を示します。

**著作権 © 2020 Dell Inc. All rights reserved. 無断複写・転載を禁じます。Dell、EMC** および他の 商標は、Dell Inc.またはその子会社の商標です。その他の商標は、それぞれ所有者の商標である 場合があります。

2020年4月

改訂 A01

| 箱の内容                            | 4  |
|---------------------------------|----|
| 特徴                              | 5  |
| マウス                             | 5  |
| 上面図                             | 5  |
| 底面図                             | 6  |
| Dell Peripheral Manager         | 7  |
| ワイヤレスマウスを設定する                   | 8  |
| 電池を取り付ける                        | 8  |
| ワイヤレスマウスをペアリングする                | 10 |
| <b>USB</b> ドングルを使用してペアリングする     | 10 |
| Bluetooth を使用してマウスをペアリングする      | 11 |
| Bluetooth を使用して3番目のデバイスをペアリングする | 13 |
| 仕様                              | 15 |
| トラブルシューティング                     | 16 |
| 法的情報                            | 20 |

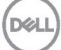

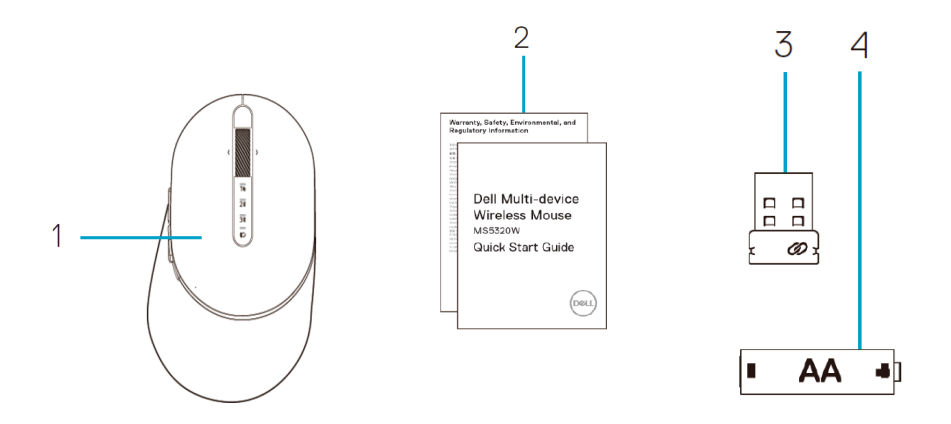

- 1 ワイヤレスマウス
- 2 文書

3 ドングル4 単3電池

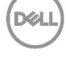

# 特徴

## マウス

上面図

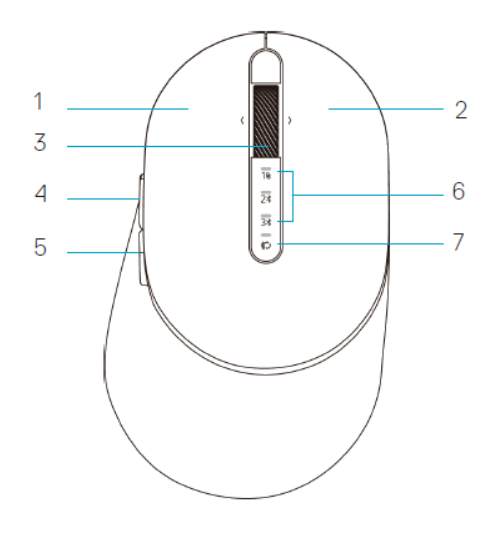

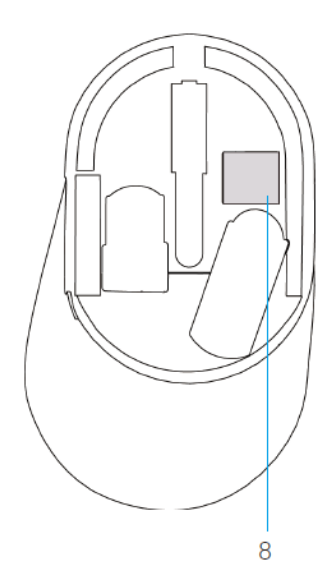

- 1 左ボタン
- 2 右ボタン
- 3 スクロールボタン
- 4 フォワードボタン
- 5 バックボタン
- 6 接続モードライト
  - LED が白に点滅:デバイスがコンピュータ に接続されていない
  - LED が白に点灯:デバイスがコンピュータ に接続されている
  - LED が黄色に点滅:デバイスのバッテリー 残量が少ない
- 7 接続モードボタン
- 8 PPID ラベル

Del

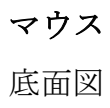

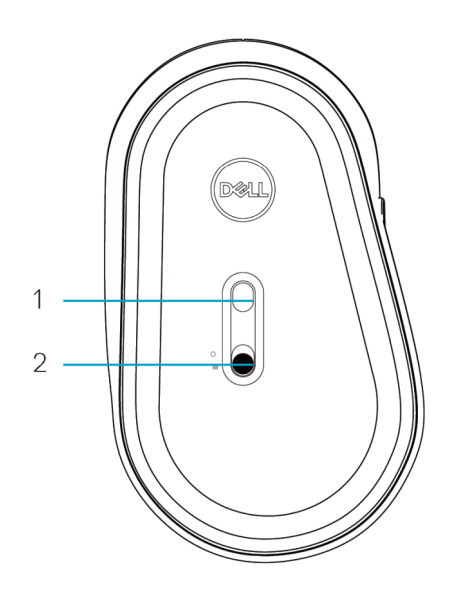

1 光学センサー

2 電源スイッチ

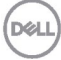

# **Dell Peripheral Manager**

**Dell Peripheral Manager**ソフトウェアを使用して、以下の操作を実行できま す:

- Action (アクション) タブを使用して、デバイスのプログラム可能なボ タンまたはキーにプログラムのショートカットを割り当てる。
- Info(情報) タブから、ファームウェアバージョンやバッテリーの状態 などのデバイス情報を表示する。
- デバイスのファームウェアを最新のアップデートに更新する。
- RF USBドングルを介して、またはBluetoothを介してコンピューターから直接、追加のデバイスをペアリングする。

詳細は www.dell.com/support の製品ページにある *Dell Peripheral Manager ユーザーガイド*を参照してください。

Dell

## 電池を取り付ける

マウスカバーの側面にあるスロットを確認します。指先を使ってカバーを開きます。

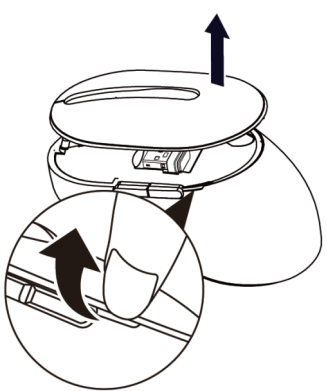

2. 中にある USB ドングルを取り出します。

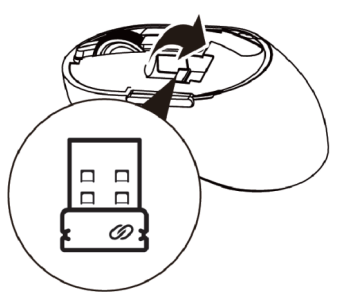

3. 電池収納部に単3電池を入れます。

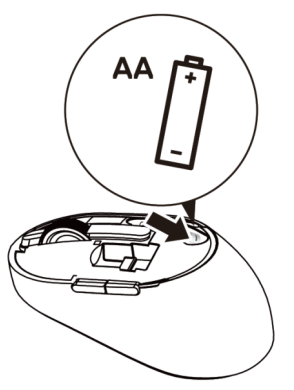

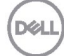

4. マウスカバーを戻します。

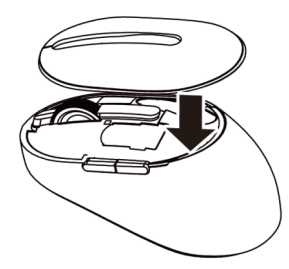

5. 電源スイッチを下にスライドして、マウスの電源をオンにします。

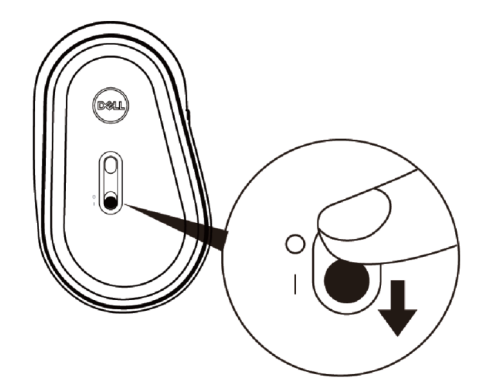

注:コンピュータとマウスの間の距離は10メートル以内になるようにしてください。

ワイヤレスマウスを設定する 9 

DEL

# ワイヤレスマウスをペアリングする

Dell ワイヤレスマウスは、USB と Bluetooth を使用してペアリングできま す。ラップトップやデスクトップ、互換性のあるモバイル機器にペアリング したり切り替えたりすることができます。

- USB ドングルを使用してペアリングする
- 注: Dell ユニバーサルペアリングを使用して、デバイスをワイヤレスマウスに接続できます。
- 1. Dell ユニバーサル USB ドングルをお使いのコンピュータの USB ポートに設置しま す。
- ✓ 注: RF デバイスは工場で事前にペアリング済みです。

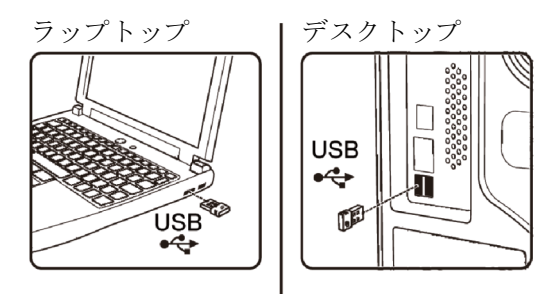

2. マウス上の接続モードライト (1⊗) が点灯し、Dell ユニバーサルペアリングが実 行中であることを示してからオフになります。

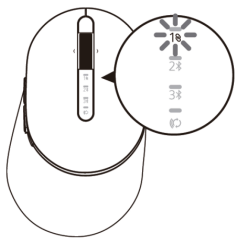

3. マウスが USB デバイスとペアリングされました。

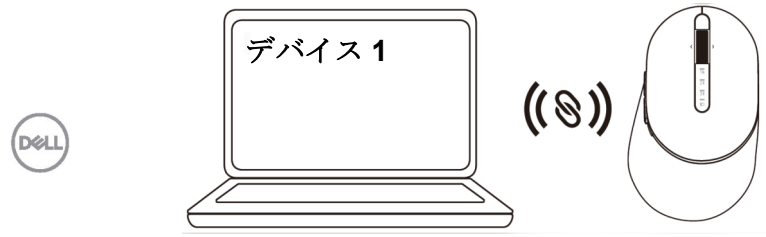

10 | ワイヤレスマウスをペアリングする

### Bluetooth を使用してマウスをペアリングする

Bluetooth を使用して最大2台のデバイスをワイヤレスマウスに接続できます。

**1.** 接続モードライト(**2%**)がオンになり、**2**番目の Bluetooth 接続が選択されている ことを示すまで、マウス上の接続モードボタンを**2**回押します(**3**秒以内)。

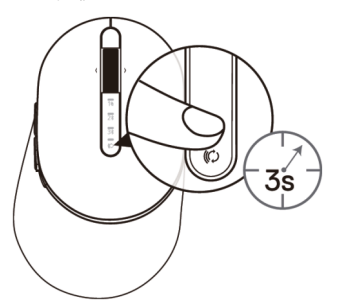

2. 接続モードライト(2\*)が3分間点滅し、マウスがペアリングモードであること を示します。

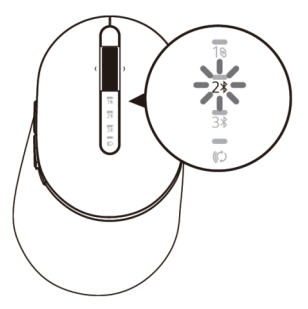

- 3. マウスを Bluetooth をオンにしたコンピュータとペアリングします。
  - a. Windows の検索に Bluetooth と入力します。
  - b. Bluetooth とその他のデバイスの設定をクリックします。設定ウィンド ウが表示されます。
  - c. Bluetooth およびその他のデバイスをクリックします。Bluetooth がオ ンになっていることを確認します。
  - d. デバイス一覧の中から Dell マウスをクリックします。

#### ワイヤレスマウスをペアリングする | 11

- 注:マウス MS5320W が一覧リストの中にない場合は、マウスのペアリングモードが有効になっているか確認してください。
- 4. マウスとデバイスの両方のペアリングプロセスを確認します。

2番目の Bluetooth 接続ライトが3秒間白色に点灯し、接続が確立されたことを示してからオフになります。マウスとデバイスがペアリングされた後は、Bluetooth が有効になっており Bluetooth の範囲内にある場合には自動的に接続されます。

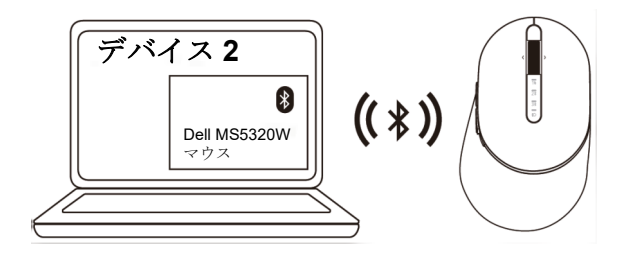

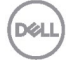

Bluetooth を使用して3番目のデバイスをペアリングする **注**: Bluetooth を使用して3台目のデバイスをワイヤレスマウスに接続できます。

 接続モードライト(3)がオンになり、3番目の Bluetooth 接続が選択されている ことを示すまで、マウス上の接続モードボタンを2回押します(3秒以内)。

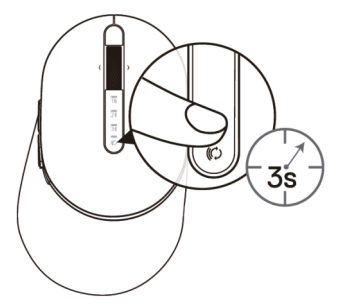

2. 3番目の Bluetooth 接続ライト(3兆) が点滅し始めて、ペアリングモードが有効に なっていることを示します。

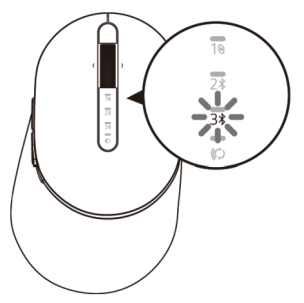

- 3. マウスを Bluetooth をオンにしたコンピュータとペアリングします。
  - a. Windows の検索に Bluetooth と入力します。
  - b. Bluetooth とその他のデバイスの設定をクリックします。設定ウィンド ウが表示されます。
  - c. Bluetooth およびその他のデバイスをクリックします。Bluetooth がオ ンになっていることを確認します。
  - d. デバイス一覧の中から Dell マウスをクリックします。

#### ワイヤレスマウスをペアリングする | 13

Déd

注:マウス MS5320W が一覧リストの中にない場合は、マウスのペアリングモードが有効になっているか確認してください。

3番目の Bluetooth 接続ライトが 3秒間白色に点灯し、接続が確立され たことを示してから消灯します。マウスとデバイスがペアリングされた 後は、Bluetooth が有効になっており Bluetooth の範囲内にある場合に は自動的に接続されます。

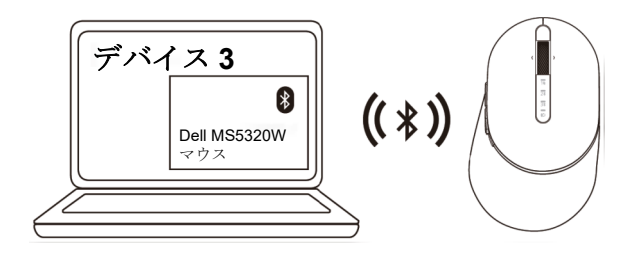

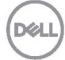

# 仕様

#### 全般 マウスモデル番号 MS5320W 2.4 GHz ワイヤレス & Bluetooth デュアルモ 接続タイプ ード技術 Windows 10/8/7/XP/ サポートするオペレーティン • Server 2008/Server 2012 グシステム Linux 6.x、Ubuntu、Free DOS、 (2.4 GHz) Neokylin、Red Hat • Chrome および Android MAC OS サポートするオペレーティン Windows 10/8 • Chrome および Android グシステム(Bluetooth) MAC OS Linux 6.x、Ubuntu、Neokylin、Red Hat 雷気的 動作電圧 0.9 V - 1.6 V 電池が必要 1本の単3アルカリ電池 無線伝送 双方向诵信 電池が必要となる範囲 10 メートルまで 物理特性 重量(電池込み) 84 g 寸法: 長さ 114.50 mm (4.51 インチ) 幅 69.70 mm (2.74 インチ) 41.60 mm (1.64 インチ) 高さ 環境的 $0^{\circ} C \sim 40^{\circ} C (32^{\circ} F \sim 104^{\circ} F)$ 動作 $-40^{\circ} \text{ C} \sim 65^{\circ} \text{ C} (-40^{\circ} \text{ F} \sim 149^{\circ} \text{ F})$ 保管 保存湿度 95%最大相対湿度、

結露なし

D

トラブルシューティング

| 問題        | 考えられる原因                                               | 可能な解決策                                                                                                    |
|-----------|-------------------------------------------------------|----------------------------------------------------------------------------------------------------|
| マウスをできません | マウスをオンにした時<br>に、マウス上部にある白<br>い LED インジケーター<br>が点灯しません | <ol> <li>電池が正しく挿入されているか<br/>確認してください。</li> <li>電池の「+」「-」側が電池収納<br/>部のラベルと一致する必要があ<br/>ります。</li> </ol>                                            |
|           |                                                       | <ol> <li>2. 電池の残量を確認してください。</li> <li>マウスで充電式電池を使用している場合は、電池がフル充電されているか確認してください。</li> <li>電池が消耗している場合は、新しい電池交換してください。</li> </ol>                  |
|           |                                                       | <ol> <li>マウスの電源をオフにしてから、もう一度オンにしてみてください。</li> <li>電池のステータスライトが黄色に点滅し、電池の残量が低いことを示していないか確認してください。電池が完全に消耗している場合は、電池のステータスライトはオンになりません。</li> </ol> |
|           |                                                       | <ol> <li>USB ドングルがコンピュータに<br/>直接接続されているか確認して<br/>ください。<br/>ポートリプリケーターや USB<br/>ハブなどの使用は避けてください。</li> </ol>                                       |
| KOLL)     |                                                       | <ol> <li>USB ポートを変えてみてください。</li> <li>USB ドングルを、お使いのコン<br/>ピュータの別の USB ポートに<br/>挿入してみてください。</li> </ol>                                            |

16 トラブルシューティング

| 問題                                              | 考えられる原因                                                      | 可  | 能な解決策                                                                                                    |
|-------------------------------------------------|--------------------------------------------------------------|----|----------------------------------------------------------------------------------------------------|
| Bluetooth を使用し<br>てマウスをコンピュ<br>ータとペアリングで<br>きない | マウスをコンピュータに<br>接続した際に、コンピュ<br>ータの Bluetooth アイコ<br>ンが点灯しません。 | 1. | <ul> <li>電池の残量を確認してください。</li> <li>マウスで充電式電池を使用している場合は、電池がフル充電されているか確認してください。</li> <li>電池が消耗している場合は、新しい電池交換してください。</li> </ul>               |
|                                                 |                                                              | 2. | マウスの電源をオフにしてから、<br>もう一度オンにしてみてください。<br>電池のステータスライトが黄色に<br>点滅し、電池の残量が低いことを<br>示していないか確認してください。電池が完全に消耗している場<br>合は、電池のステータスライトは<br>オンになりません。 |
|                                                 |                                                              | 3. | コンピューターを再起動してくだ<br>さい。                                                                                                    |
|                                                 |                                                              | 4. | オペレーティングシステムが<br>Windows 10/Windows 8/<br>Chrome/Android であることを確<br>認してください。                                                               |
|                                                 |                                                              | 5. | マウスがコンピュータで<br>Bluetooth                                                                                                    |
|                                                 |                                                              |    | 低エネルギー (BLE) モードに設<br>定されているか確認してくださ<br>い。詳細については、コンピュー<br>タに同梱されているドキュメント<br>をご覧ください。                                                     |
|                                                 |                                                              | 6. | オフにしてからオンに戻し、コン<br>ピューターの Bluetooth 低エネル<br>ギー (BLE) モードをオンにして<br>ください。詳細については、コン<br>ピュータに同梱されているドキュ<br>メントをご覧ください。                        |

| 問題                           | 考えられる原因                                                                | 可能な解決策                                                                                                    |
|------------------------------|------------------------------------------------------------------------|----------------------------------------------------------------------------------------------------|
| マウスポインタ<br>ーが動かない            | マウスポインターが<br>応答しません                                                    | <b>1.</b> 電池の残量を確認してください。                                                                                                    |
| 左/右ボタンが動<br>作しない             | 左または右マウスボ<br>タンを押しても応答<br>がありません                                       | <ul> <li>マウスで充電式電池を使用している場合は、電池がフル充電されているか確認してください。</li> <li>電池が消耗している場合は、新しい電池交換してください。</li> </ul>                                                                                       |
|                              |                                                                        | <ol> <li>マウスの電源をオフにしてから、もう一度オンにしてみてください。</li> <li>電池のステータスライトが10回黄色に点滅し、電池の<br/>残量が低いことを示していないか確認してください。電池<br/>が完全に消耗している場合は、電池のステータスライトはオンになりません。</li> <li>コンピューターを再起動してください。</li> </ol> |
| マウスをコンピ<br>ュータとペアリ<br>ングできない | マウスをコンピュー<br>タとペアリングする<br>際に、ワイヤレスペ<br>アリングに関するエ<br>ラーメッセージが表<br>示されます | <ol> <li>1. 電池の残量を確認してください。</li> <li>マウスで充電式電池を使用している場合は、電池がフル充電されているか確認してください。</li> <li>電池が消耗している場合は、新しい電池交換してください。</li> </ol>                                                           |

## 18 | トラブルシューティング

| 問題                           | 考えられる原因                                                                | 可能な解決策                                                                                                    |
|------------------------------|------------------------------------------------------------------------|----------------------------------------------------------------------------------------------------|
| マウスをコンピ<br>ュータとペアリ<br>ングできない | マウスをコンピュー<br>タとペアリングする<br>際に、ワイヤレスペ<br>アリングに関するエ<br>ラーメッセージが表<br>示されます | <ol> <li>マウスの電源をオフにしてから、もう一度オンにしてみてください。</li> <li>電池のステータスライトが10回黄色に点滅し、電池の残量が低いことを示していないか確認してください。電池が完全に消耗している場合は、電池のステータスライトはオンになりません。</li> <li>コンピューターを再起動してください。</li> </ol>                           |
| ワイヤレス接続<br>が失われる             | 以前にペアリングし<br>たマウスがコンピュ<br>ータ上で動作しなく<br>なりました                           | <ol> <li>USB ドングルがコンピュー<br/>タに直接接続されているか確<br/>認してください。<br/>ポートリプリケーターや<br/>USB ハブなどの使用は避け<br/>てください。</li> <li>USB ポートを変えてみてく<br/>ださい。USB ドングルを、<br/>お使いのコンピュータの別の<br/>USB ポートに挿入してみて<br/>ください。</li> </ol> |

トラブルシューティング | 19

Dell

## 保証

#### 限定保証および返品ポリシー

Dell ブランド製品には、3年間の限定ハードウェア保証が付属しています。 Dell システムと一緒にご購入された場合は、そのシステムの保証に従いま す。

#### 米国のお客様の場合:

本ご購入および本製品の使用は、Dell のエンドユーザー契約

(**Dell.com/terms**)の対象となります。この文書は、拘束力のある仲裁条項 を含んでいます。

#### 欧州、中東、アフリカのお客様の場合:

Dell ブランド製品は、該当する国内消費者法的権利、お客様が締結した小売 販売契約(お客様と小売業者の間で適用される)、および Dell のエンドユー ザー契約条件の対象となります。

また、Dellから、追加のハードウェア保証が提供される場合があります。Dell のエンドユーザー契約および保証条件の全詳細については、Dell.com にアク セスし、「ホーム」ページの下部のリストからお住まいの国を選択し、次 に、エンドユーザー条件の「条件」リンク、または、保証条件の「サポー ト」リンクをクリックして確認することができます。

#### 米国以外のお客様の場合:

Dell ブランド製品は、該当する国内消費者法的権利、お客様が締結した小売 販売契約(お客様と小売業者の間で適用される)、および Dell の保証条件の 対象となります。また、Dell から、追加のハードウェア保証が提供される場 合があります。Dell の保証条件の全詳細については、Dell.com にアクセス し、「ホーム」ページの下部のリストからお住まいの国を選択し、次に、保 証条件の「条件」リンク、または、「サポート」リンクをクリックして確認 できます。

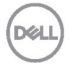